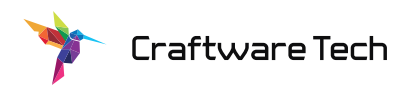

# AwarePCF Date Range Picker

# For Microsoft Dynamics 365

Version 1.1.17

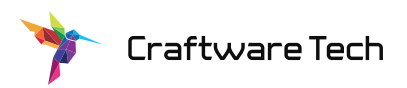

### Table of Contents

| Configuration     | 3  |
|-------------------|----|
| Properties:       | 9  |
| Date Range Value: | 9  |
| Start Date:       | 9  |
| End Date:         | 9  |
| Days:             | 10 |
| Separator:        | 10 |
| Presets:          | 10 |
| Minimum Days:     | 11 |
| Maximum Days:     | 11 |
| Support           | 11 |

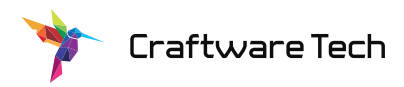

## Configuration

1. Go to Power Apps and navigate to Solution.

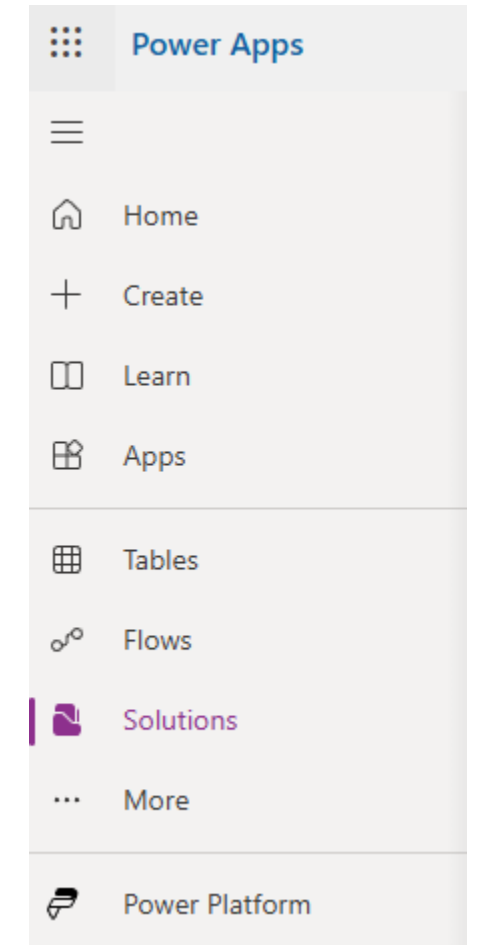

2. Create a new solution or edit an existing.

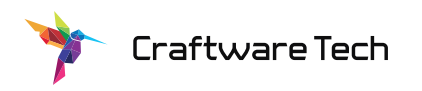

3. Once in the solution, expand the table you would like to add the Date Range Picker to and select Forms.

|              | Power Apps                           |                                                                                       |               |                 |               |
|--------------|--------------------------------------|---------------------------------------------------------------------------------------|---------------|-----------------|---------------|
| ≡            | Objects <                            | Objects < + New form 🖻 Add existing form 📑 Row summary < 🗈 Form settings 👫 Advanced < |               |                 |               |
| $\leftarrow$ | ✓ Search                             |                                                                                       |               |                 |               |
|              | ≣ AII (3)                            | Control Testing > Tables > Accou                                                      | unt > Forms ∨ |                 |               |
|              | ф Agents (0)                         | Name $\uparrow$ $\checkmark$                                                          | F             | orm type $\sim$ | Status $\vee$ |
| '≡           |                                      | Account                                                                               | ÷             | lain            | On            |
| 5            | Cards (0)                            |                                                                                       |               |                 |               |
| 0            | $_{\rm D}/^{\rm cl}$ Cloud flows (0) | Information                                                                           | M             | lain            | Off           |
| <b>5</b> 9   | ∨ ⊞ Tables (3)                       |                                                                                       |               |                 |               |
|              | ✓ Account                            |                                                                                       |               |                 |               |
|              | 🔤 Columns                            |                                                                                       |               |                 |               |
|              | 🗠 Relationships                      |                                                                                       |               |                 |               |
|              | 🔍 Keys                               |                                                                                       |               |                 |               |
|              | E Forms                              |                                                                                       |               |                 |               |
|              | Views                                |                                                                                       |               |                 |               |

- 4. Choose a form to edit.
- 5. Once in the form editor choose the single line text field or add a new single line text field you wish to use as the Date Range Picker.

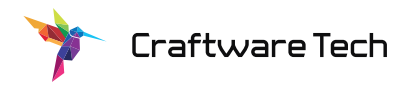

6. Select the field and in the right properties panel, click the add component.

| <b>Test User</b> V<br>Innual Revenue Number of Employees Owner | Date Range > Single-line text Properties Events Business rules |
|----------------------------------------------------------------|----------------------------------------------------------------|
| Related $\vee$                                                 | Display options                                                |
| 0-0 of 0                                                       | Table column<br>Date Range (i)                                 |
|                                                                | Edit table column                                              |
| Date Range                                                     | Label * Date Range                                             |
|                                                                | Hide label                                                     |
| A Duration                                                     | Hide on phone 🛈                                                |
|                                                                | Hide 🛈                                                         |
| 🛆 Start Date                                                   | Lock 🛈                                                         |
|                                                                | Read-only                                                      |
| 🗄 End Date                                                     | <ul> <li>Formatting</li> </ul>                                 |
|                                                                | Form field width                                               |
|                                                                | 1 column V                                                     |
|                                                                | ∧ Components                                                   |
|                                                                | Single-line text (default)                                     |
|                                                                | Mobile, Tablet, Web                                            |
| -                                                              | + Component                                                    |

7. In the add component list select the Date Range Picker. If you do not see the component in the list click "Get more components" to see a full list of components available in your

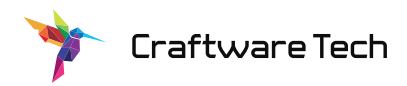

environment.

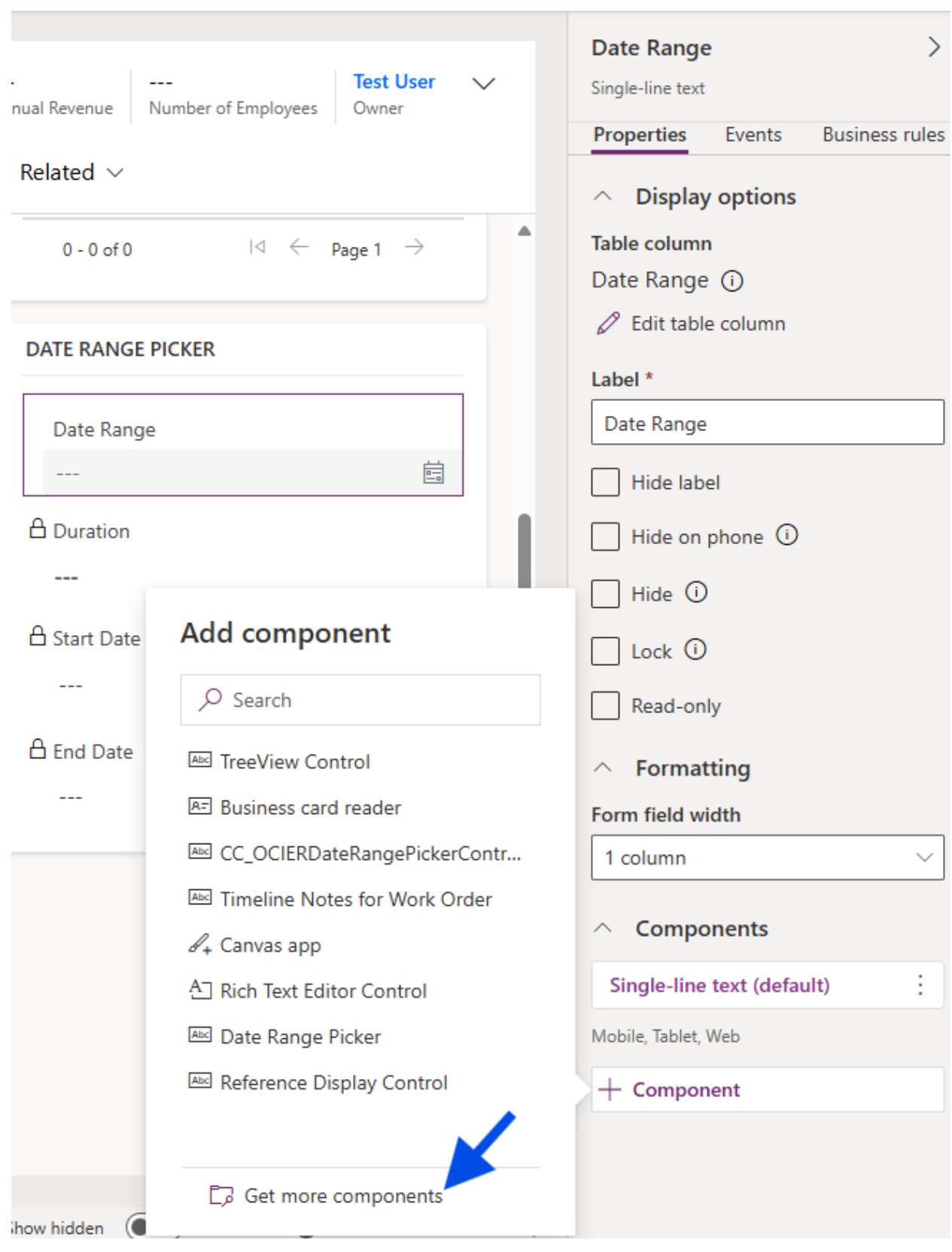

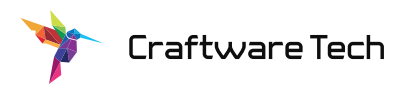

8. Once you have selected the Date Range Picker you will see a panel to configure the component.

Craftware Tech

| Eart Dute Range Fleker         | <ul> <li>Save a copy</li></ul>      |
|--------------------------------|-------------------------------------|
| Date Range Value 🛈             | Date Range                          |
| Table column *                 | Single-line text                    |
| Date Range                     | Properties Events Business ru       |
| Start Date 🛈                   |                                     |
| Table column                   | <ul> <li>Display options</li> </ul> |
| Start Date (Date Only) 🗸 🗸     | Table column                        |
|                                |                                     |
| End Date 🛈                     | C Edit table column                 |
| Table column                   | Label *                             |
| End Date (Date Only) $\lor$    | Date Range                          |
|                                | Hide label                          |
| Days 🛈                         |                                     |
| Table column                   | Hide on phone ①                     |
| Duration (Whole Number) $\sim$ | Hide 🛈                              |
| Separator 🛈                    | Lock 🛈                              |
| Bind to table column           | Read-only                           |
| Static value                   | <ul> <li>Formatting</li> </ul>      |
| -                              | Form field width                    |
| Presets 🛈                      | 1 column                            |
| Bind to table column           | ∧ Components                        |
| Static value                   | Single-line text (default)          |
|                                | Date Range Picker                   |
| Placeholder 🛈                  | Mobile, Tablet, Web                 |
| D:                             | Component                           |
|                                |                                     |

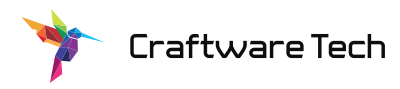

- 9. Configure the options of your choosing and click done.
- 10. Click "Save and publish" in the upper right corner.

|          |                         |                    |            | 🕼 Save a copy 👜 Save and publish 🕚  |
|----------|-------------------------|--------------------|------------|-------------------------------------|
|          |                         |                    |            | Summary                             |
| levenue  | <br>Number of Employees | Test User<br>Owner | $\sim$     | Tab                                 |
|          |                         |                    |            | Properties Events                   |
| ated ∨   |                         |                    |            | <ul> <li>Display options</li> </ul> |
| 0 0 00   |                         |                    |            | Label *                             |
| Navigate | to the form you just eq | dit to see vou     | r changes. |                                     |

## **Properties:**

#### Date Range Value:

Specify the main field where the date range picker will be bound to, and the display value will be saved. The display value is a string representing the selected start date, separator, and the end date.

Required: Yes

Usage: Bound to field

Field Type: Single line of text

#### Start Date:

Specify a field to store the state date of the selected date range.

Required: No

Usage: Bound to field

Field Type: Date only

#### End Date:

Specify a field to store the end date of the selected date range.

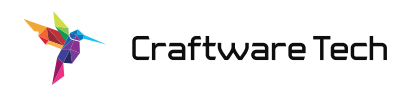

Required: No Usage: Bound to field Field Type: Date only

#### Days:

Specify a field to store the duration in days of the selected date range.

Required: No Usage: Bound to field Field Type: Whole number

#### Separator:

Specify a single character to use in between the start and end date.

Required: No Usage: Input configuration setting Field Type: Single line of text Default Value: -

#### Presets:

Specify a comma separated list of date range presets.

#### Required: No

Usage: Input configuration setting

Field Type: Single line of text (comma separated list)

**Available options:** Last Week, This Week, Next Week, Last Month, This Month, Next Month, Last Year, This Year, Next Year

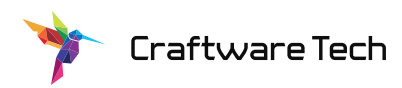

#### Minimum Days:

Specify the minimum span of days that can be allowed in date range selection.

Required: No
Usage: Input configuration setting
Field Type: Whole number

#### Maximum Days:

Specify the maximum span of days that can be allowed in date range selection.

Required: No
Usage: Input configuration setting
Field Type: Whole number

## Support

If you need an assistance with configuration, please reach out to <a href="mailto:support@craftwaretech.com">support@craftwaretech.com</a> and we will be happy to assist.